## 1. Google classroom アプリのインストール方法

## •Android の場合

Google Playから「Google Classroom」アプリをインストールしてください。

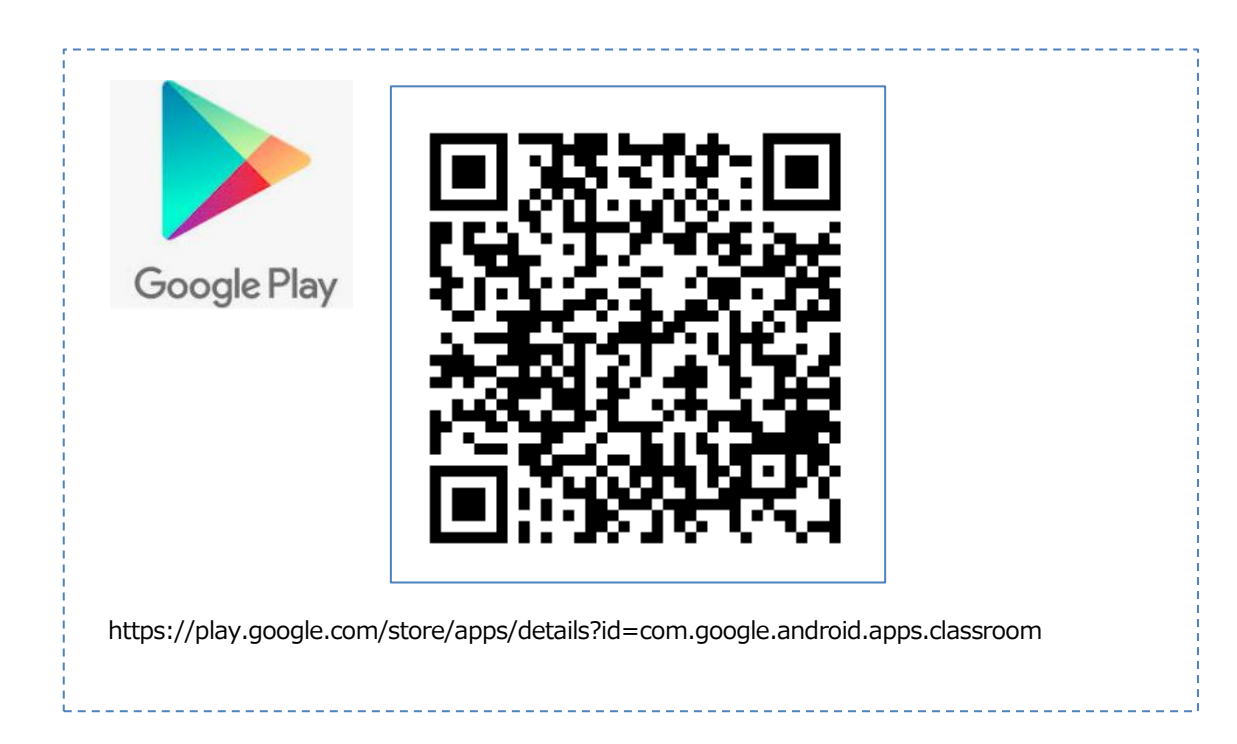

・iPhone/iPad の場合

App Storeから「Google Classroom」アプリをインストールしてください。

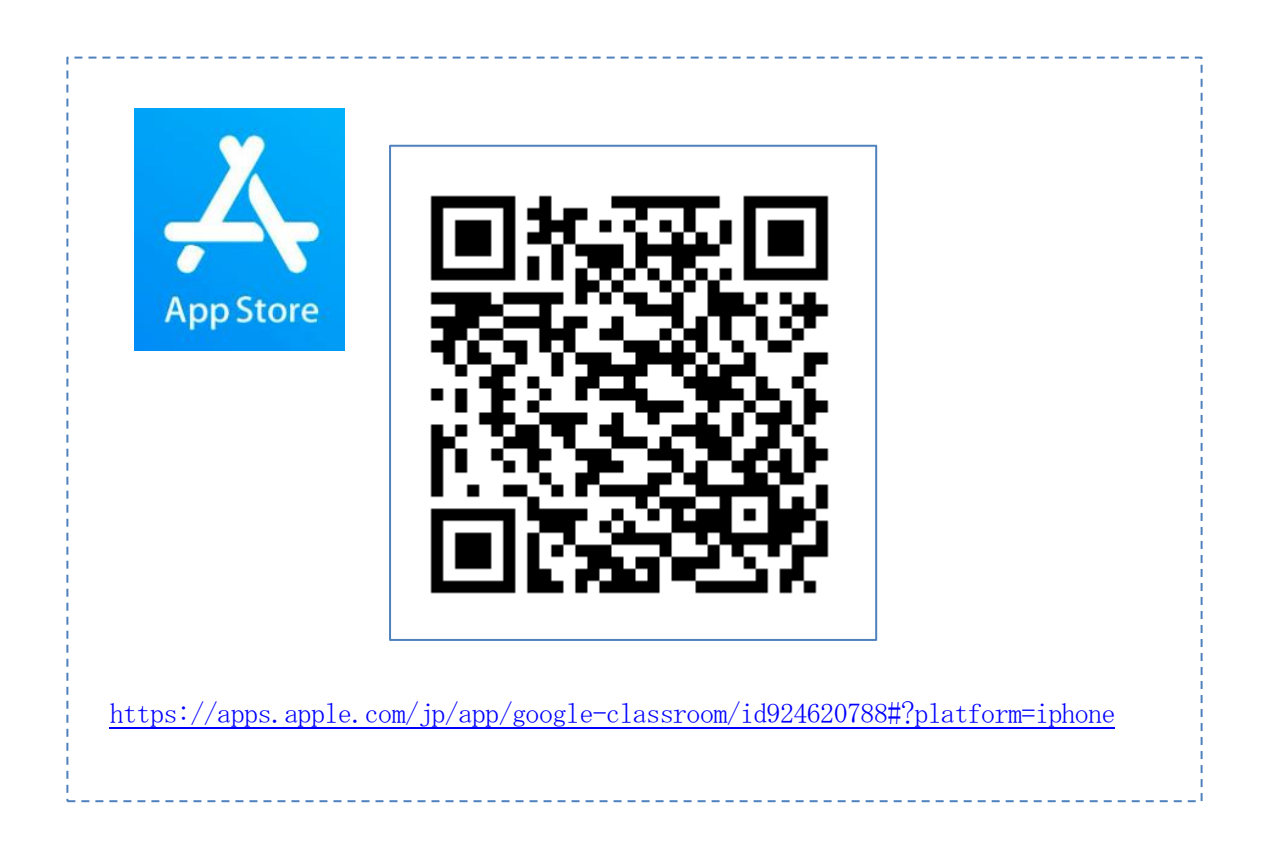

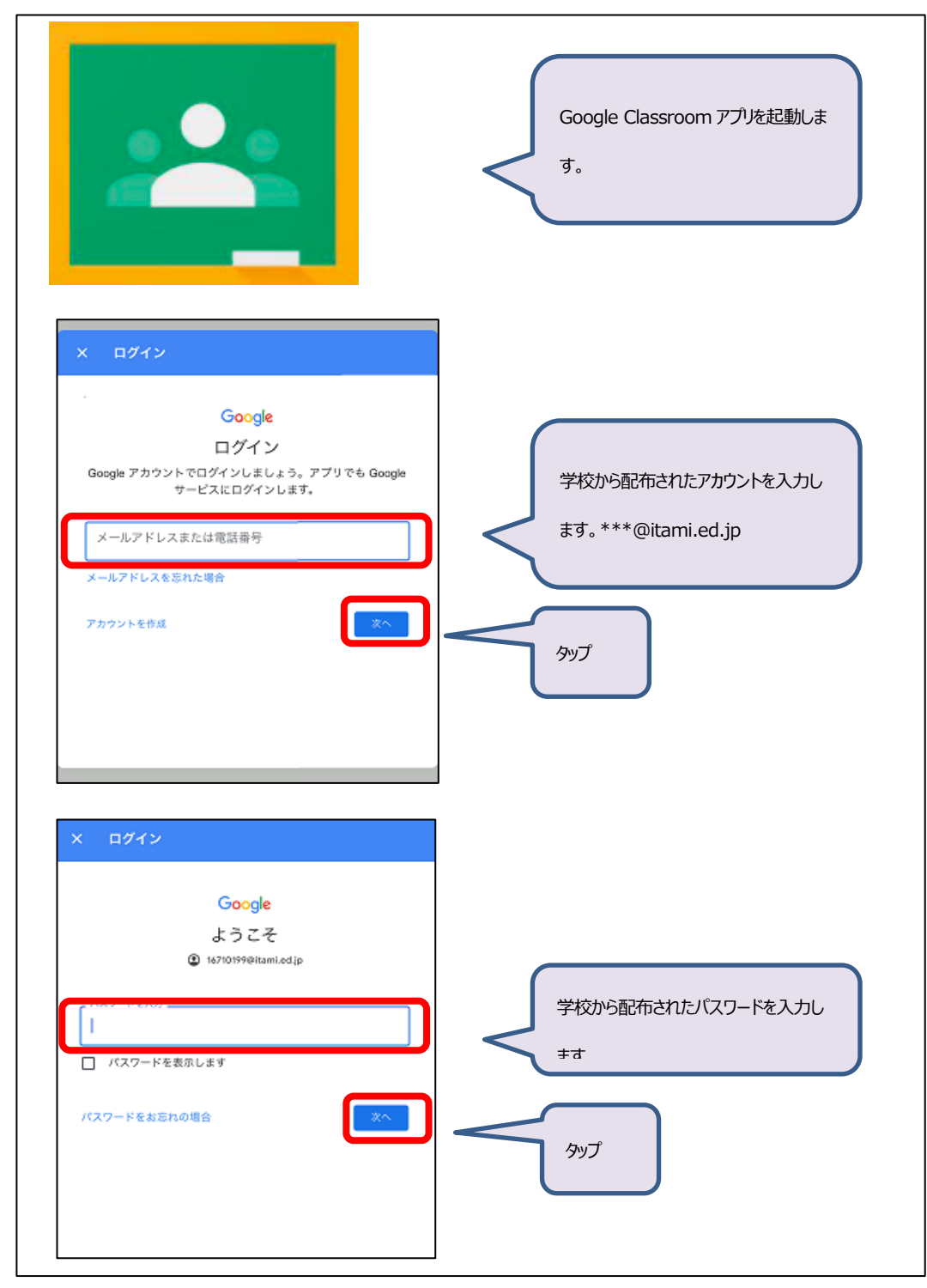

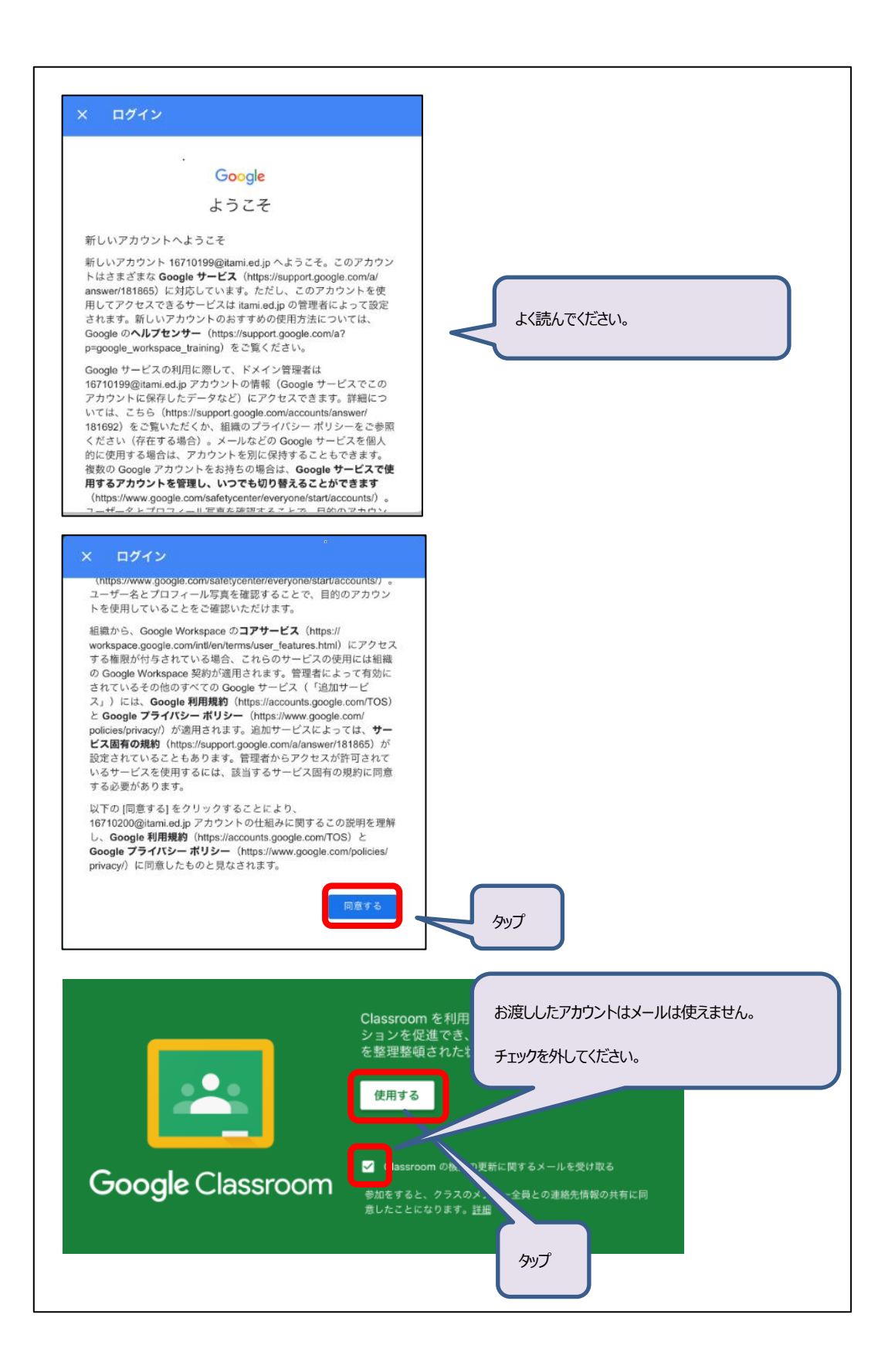

## 3. お知らせの確認方法

| 役割の選択                                                                                                    |
|----------------------------------------------------------------------------------------------------|
| 生世<br>生徒をタップ                                                                                                    |
| ■ Google Classroom Q<br>中央保育所 5 歳児クラスへのご連絡                                                                                                    |
| 中央保育所ふじ組へのご連絡     ・     ・     ・     ・     ・     ・     ・     ・     ・     ・     ・     ・     ・     ・     ・     ・     ・     ・     ・     ・     ・     ・     ・     ・     ・     ・     ・     ・     ・     ・     ・     ・     ・     ・     ・     ・     ・     ・     ・     ・     ・     ・     ・     ・     ・     ・     ・     ・     ・     ・     ・     ・     ・     ・     ・     ・     ・     ・     ・     ・     ・     ・     ・     ・     ・     ・     ・     ・     ・     ・     ・     ・     ・     ・     ・     ・     ・     ・     ・     ・     ・     ・     ・     ・     ・     ・     ・     ・     ・     ・     ・     ・     ・     ・     ・     ・     ・     ・     ・     ・     ・     ・     ・     ・     ・     ・     ・     ・     ・     ・     ・     ・     ・     ・     ・     ・     ・     ・     ・     ・     ・     ・     ・     ・     ・     ・     ・     ・     ・     ・     ・     ・     ・     ・ |
| クラスはみなさんが所属するグループです。<br>ウラスはみなさんが所属するグループです。<br>グループごとにお知らせが届きます。                                                                                                    |
| テスト           0件のクラスのコメント                                                                                                    |
| <ul> <li>         び 新しい質問:おしらせ(確認)<br/>皮母: 20:16         </li> <li>         の作のクラスのコメント         </li> </ul>                                                                                                    |
| 中央保育所gw_h_cyuuou     20:14                                                                                                    |